# **Maintenance and Troubleshooting**

| Troubleshooting                | 2 |
|--------------------------------|---|
| Printer Status                 | 2 |
| Problems on media              | 2 |
| Problems on ribbon             | 3 |
| Miscellaneous                  | 3 |
| Recovery                       | 4 |
| Caring for your printer        | 5 |
| Cleaning the print head        | 5 |
| Cleaning the roller            | 5 |
| Cleaning the media compartment | 5 |

AP 3.4

# Troubleshooting

Generally, when a malfunction or an abnormal condition occurs, the READY LED will keep blinking and printing and communication between the host and printer will stop.

- To understand what the problem is, please check the LEDs.
  - O For details refer to topic section "Commissioning and Operation", chapter "Printer Status".

# **Printer Status**

There are three LED indicators on the front panel, READY, MEDIA and RIBBON. These indicators display the operation status of the printer.

| Blinking<br>LED | Description                                                                                                    |
|-----------------|----------------------------------------------------------------------------------------------------|
| MEDIA           | The printer is at pause state. Press PAUSE or CANCEL to return to normal state.                                                                             |
| MEDIA<br>READY  | The media is uninstalled or used up. Load new media to the printer.                                                                                         |
| RIBBON<br>READY | The ribbon is uninstalled or end-of-ribbon occurred. Load new ribbon to the printer. If you just use thermal media set bit 1 of DIP switch to OFF position. |
| READY           | The format or baud rate of the RS232 communication is incon-<br>sistent between the printer and host.                                                       |
| READY           | The cutter can not cut off the media, check the media and cut-<br>ter.                                                                                      |
| READY           | The printer buffer is full caused by the loaded soft fonts, gra-<br>phics or forms. Check the format of these data. Call for ser-<br>vice.                  |

Tab. 1: LED blink signals, showing the printer status.

## **Problems on media**

| Possible Problems   | Solutions                                                      | Remarks                                                                                                    |
|---------------------|----------------------------------------------------------------|----------------------------------------------------------------------------------------------------|
| Missing gap         | Check the media path<br>Check the position of<br>label sensor. | If you use continuous<br>media, check your applica-<br>tion soft ware and driver.<br>You should select conti-<br>nuous. |
| Media out           | Supply the media roll                                          |                                                                                                    |
| Media not installed | Install the media roll                                         |                                                                                                    |
| Media jam           | Recover the jam                                                |                                                                                                    |

Tab. 2: Possible Problems on Media.

#### AP 3.4

### **Problems on ribbon**

| Possible Problems   | Solutions                 | Remarks                                                                                               |
|---------------------|---------------------------|----------------------------------------------------------------------------------------------------|
| Ribbon has run out  | Supply the ribbon roll    | Does not apply to direct<br>thermal. If you use direct<br>thermal, set bit 1 of DIP<br>switch to OFF. |
| Ribbon jam          | Recover the jam           | Not for direct thermal.                                                                               |
| Ribbon sensor error | Replace the ribbon sensor | Not for direct thermal.                                                                               |

Tab. 3: Possible Problems on ribbon.

#### **Miscellaneous**

**Printer Time out** The host shows "Printer Time out".

- → Is the communication cable (parallel or serial) connected securely to your parallel or serial port on the PC and to the connector on the printer ?
- $\rightarrow$  Is the printer power turned on ?
- IIII If the power cord is connected, the power switch is at position '1' and the power LED is still not illuminated, call for service.

No output

The data has been sent, but there is no output from the printer.

- → Check the active printer driver, it should be Label Dr. for your Windows system and the label printer.
- → Check the emulation and the print (command) file.
- Vertical streaks Vertical streaks in the printout (see Fig. 1) usually indicate a dirty or faulty print head.
  - → Clean the print head first, if they still persist, replace the print head.

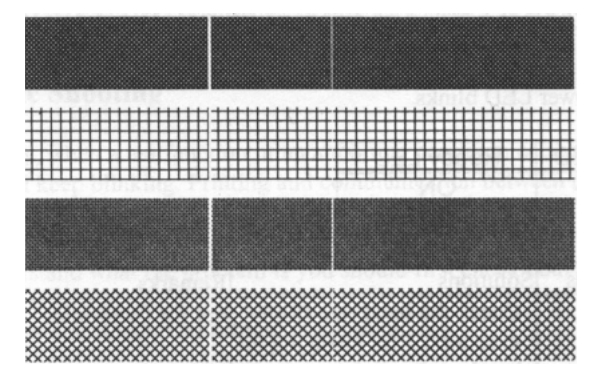

Fig. 1: Vertical streaks in the printout.

Unstable rotation

Unstable ribbon roll rotation.

**Poor printout** 

- → Check the label path and make sure the head latch is securely closed Poor printout quality.
- $\rightarrow$  The ribbon may be not qualified.
- $\rightarrow$  The media may be not qualified.

- → Adjust the Darkness (heat temperature).
- → Slow down the print speed.
- → Refer to the following paragraphs and clear the related modules.

#### Recovery

In order to continue your print jobs after any abnormal conditions have been recovered, simply press the CANCEL button or restart the printer. Make sure that the LED indicator is illuminated and not blinking and remember to resend your files.

AP 3.4

# **Caring for your printer**

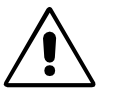

Before maintenance, be sure to turn off the printer power!

# Cleaning the print head

- The print head should be cleaned at least every time the ribbon is replaced and more often depending on actual usage and conditions!
  - 1. Turn off the printer.
  - 2. Open the cover and the print head module and remove the ribbon.
  - 3. Rub the print head with a piece of cotton, which has been moistened with alcohol.
  - 4. Check for any traces of black coloring or adhesive on the cotton after cleaning.
  - 5. Repeat if necessary until the cotton is clean after it is passed over the head.

# **Cleaning the roller**

- The roller should be cleaned whenever it has been in contact with foreign materials such as dust or adhesives!
  - → Using a cotton moistened with alcohol, clean the roll and rip off the attached glue.

## **Cleaning the media compartment**

- Every time a media roll is printed this compartment should be cleaned to reduce the incidence dust!
  - → Clean the media compartment with cotton, which has been moistened with a mild detergent.

# Index

# С

Cleaning 5 Continue print job 4 M Maintenance 5 Media problems 2

### Ν

No output 3

#### Ρ

Poor printout 3 Printer Status 2 Printer Time out 3

#### R

READY LED keeps blinking 2 Ribbon problems 3 S

Streaks 3

#### U

Unstable ribbon roll rotation 3

## V

Vertical streaks 3